## Conrad sur INTERNET www.conrad.fr

## NOTICE

Version 08/07

# Enregistreur EL-USB-LITE

Code : 122578

Cette notice fait partie du produit. Elle contient des informations importantes concernant son utilisation. Tenez-en compte, même si vous transmettez le produit à un tiers.

Conservez cette notice pour tout report ultérieur !

### Note de l'éditeur

Cette notice est une publication de la société Conrad, 59800 Lille/France. Tous droits réservés, y compris la traduction. Toute reproduction, quel que soit le type (p.ex. photocopies, microfilms ou saisie dans des traitements de texte électronique) est soumise à une autorisation préalable écrite de l'éditeur.

Reproduction, même partielle, interdite.

Cette notice est conforme à l'état du produit au moment de l'impression. Données techniques et conditionnement soumis à modifications sans avis préalable.

© Copyright 2001 par Conrad. Imprimé en CEE. XXX/08-07/JV

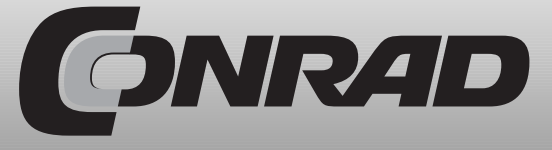

#### Windows<sup>™</sup>2000 Installation du Driver (pilote) USB

**ATTENTION** – assurez-vous que le CD du logiciel de configuration EL-WIN-USB se trouve dans le lecteur CD pendant cette installation.

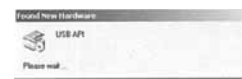

 Insérez l'enregistreur de données USB dans le port USB de votre ordinateur. Les écrans suivants apparaîtront automatiquement. Windows<sup>™</sup> XP se réfère à l'enregistreur de données tel que "USB API" sur les premiers écrans de cette installation.

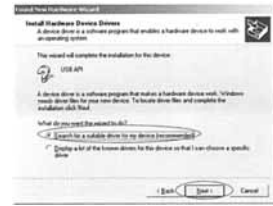

 Sélectionnez "Search for the best driver for your device (Recommended - recommandé)" "recherche du meilleur driver pour votre périphérique", puis cliquez sur "Next " suivant".

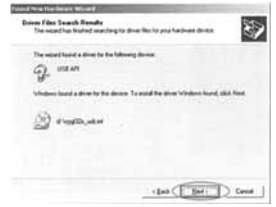

5. Cliquez sur "Next" "Suivant".

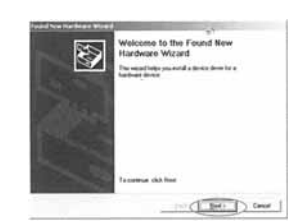

2. Cliquez sur "Next" "suivant"

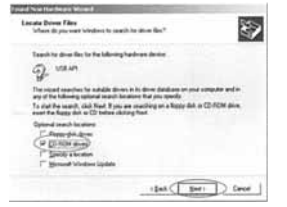

 Sélectionnez uniquement "CD-ROM drives" "lecteurs CD-ROM", puis cliquez sur "Next" "Suivant".

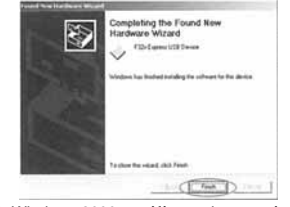

6. Windows 2000 se réfère maintenant à l'enregistreur de données tel que "F32x Express USB Device" "périphérique USB F32x Express" . Cliquez sur "Next" "suivant".

RD

7. Vous pouvez commencer à utiliser maintenant votre enregistreur de données en cliquant sur l'icône Eaukog USB sur le bureau de votre ordinateur.

#### Windows™ XP/98/2000 Installation du logiciel de configuration EL-WIN-USB

REMARQUE – les prises de vue de l'écran de ce chapitre du guide peuvent être consultées à partir de Windows™ XP. Si vous installez Windows™ 98 ou 2000, les écrans apparaîtront légèrement différents, mais le contenu sera le même. Cancel : annuler Back : précédent Next : suivant

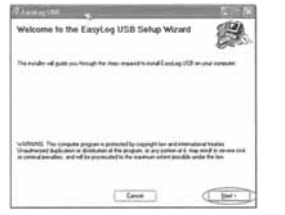

 Insérez le CD du logiciel de configuration EL-WIN-USB dans le lecteur CD de votre ordinateur. Si le CD ne se lance pas automatiquement, cliquez sur "Start", "Run" & type D :\autorun.exe, puis cliquez sur "OK".

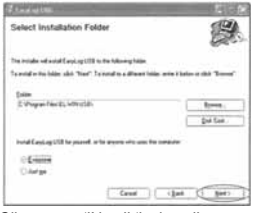

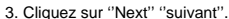

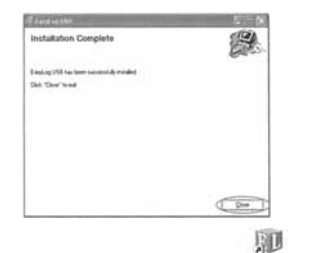

 Cliquez sur "Close". Un icône Easteg USB apparaîtra maintenant sur votre bureau.

#### En référence aux anciens systèmes 98

Si vous installez le logiciel sur un ancien système, l'installation peut actualiser "l'installateur (l'outil d'installation) pour l'installateur (d'outil d'installation) Minuvs" de la version qui se trouve sur le CD du logiciel de configuration EL-WIN-USB. Ceci demandera à l'utilisateur de réinitialiser à la fin de l'installation. NOTE – la plupart des ordinateurs d'aujourd'hui devrait déjà avoir l'outil d'installation qu'il convient en place.

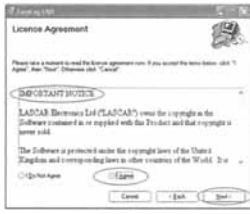

 Lisez la "IMPORTANT NOTICE" (remarque importante), sélectionnez "I Agree" (je suis d'accord) et cliquez sur "Next" "suivant".

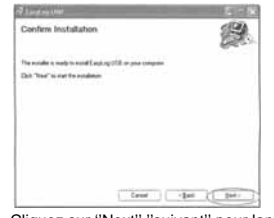

 Cliquez sur "Next" "suivant" pour lancer l'installation. REMARQUE - Une barre de progression apparaîtra jusqu'à ce que l'installation sera terminée.

Vous avez installé le logiciel de configuration EL-WIN-USB avec succès. Vous devez installer le driver (pilote) USB du disque dur. Veuillez vous référer à la section relative à la plate-forme Windows que vous utilisez : Page 4 – Windows XP Page 5 – Windows 98 Page 6 – Windows 2000

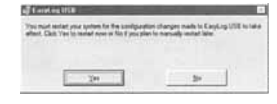

#### Windows<sup>™</sup> XP Installation du Driver (pilote) USB

ATTENTION – assurez-vous que le CD du logiciel de configuration EL-WIN-USB se trouve dans le lecteur CD pendant cette installation.

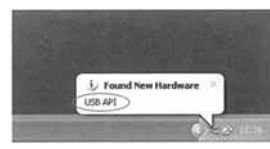

 Insérez l'enregistreur de données USB dans le port USB de votre ordinateur. Les écrans suivants apparaîtront automatiquement. Windows™ XP se réfère aux enregistreurs de données tel que "USB API" et "F32x Express USB Device" pendant cette installation.

| Flarabeary Installation |                                                                                                    |
|-------------------------|----------------------------------------------------------------------------------------------------|
| 1                       | The software you are initialing for this hardware.<br>F32h Expensi USB Device                                                                                                    |
|                         | has not passed Windows Logo tenting to verify its compatibility with Windows XP. (Tell ner vite that tenting a report at J                                                                                                    |
|                         | Continuing your installation of this software may imper-<br>ar destabilize the consect operation of your system<br>wither ismediately or in the future. Microsoft strongly<br>seconsends that you stop this installation now and<br>contract the hardware render for influence that has<br>passed Windows Logo testing. |
| +                       | Continue Argunes D STOP Installation                                                                                                    |

3. Lorsque cette fenêtre apparaît, cliquez sur "Continue Anyway" ATTENTION – ceci est une particularité de Windows™ XP. Sélectionner "Continue Anyway" ne produira pas d'effets/de changements défavorables sur votre ordinateur.

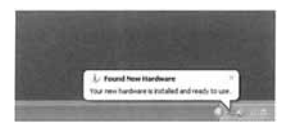

5. La fenêtre se fermera et vous verrez le message suivant.

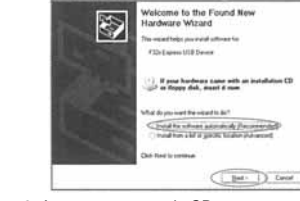

 Assurez-vous que le CD se trouve dans le lecteur CD. Sélectionnez "Install the Software automatically (recommandé)" puis cliquez sur "Next". ATTENTION - un écran apparaît vous montrant des fichiers qui ont été copiés dans votre ordinateur.

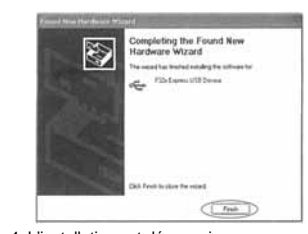

 L'installation est désormais terminée, cliquez sur "Finish". Windows<sup>™</sup> 98 Installation du Driver (pilote) USB

**ATTENTION** – assurez-vous que le CD du logiciel de configuration EL-WIN-USB se trouve dans le lecteur CD pendant cette installation.

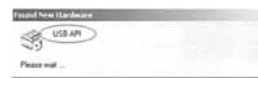

 Insérez l'enregistreur de données USB dans le port USB de votre ordinateur. Les écrans suivants apparaîtront automatiquement. Windows™ XP se réfère à l'enregistreur de données tel que "USB API" sur les premiers écrans de cette installation.

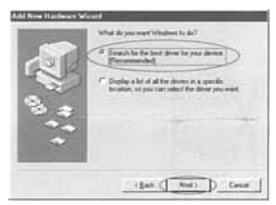

 Sélectionnez "Search for the best driver for your device (Recommended)" "recherche du meilleur driver pour votre périphérique", puis cliquez sur "Next" "suivant".

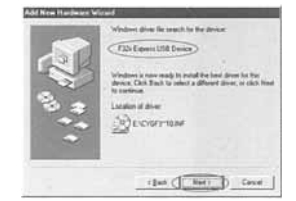

5. Windows 98 se réfère maintenant à l'enregistreur de données tel que "F32x Express USB Device" "périphérique USB F32x Express" pour terminer l'installation. Cliquez sur "Next" "suivant".

le bureau de votre ordinateur.

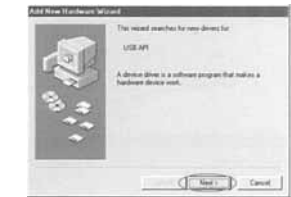

2. Cliquez sur "Next" "suivant"

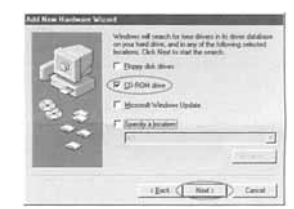

 Sélectionnez uniquement "CD-ROM drive" "lecteur CD-ROM", puis cliquez sur "Next" "Suivant".

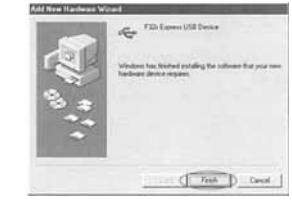

 L'installation est désormais terminée, cliquez sur "Finish".

7. Vous pouvez commencer à utiliser maintenant votre enregistreur de données en cliquant sur l'icône East-og USB sur

5D

 Vous pouvez commencer à utiliser maintenant votre enregistreur de données en cliquant sur l'icône Eastaguse sur le bureau de votre ordinateur.